# **Cox Media Credit Card Payments**

Cox Media accepts credit card payments utilizing VISA, MasterCard, Discover, or American Express. This online payment portal is only recommended for clients paying less than 50 invoices at a time. Agents cannot take credit card payments over the phone.

To make a credit card payment, you will need your **Agency/Client ID** and **billing zip code** for validation.

For efficient processing, please have your **Invoice ID** or **Contract ID** available. These can both be found on your Invoice.

#### **Search and Select**

- Search for unpaid invoices with invoice #, contract ID, or by billing period
- Select invoices/contracts to be added to the list for payment

#### **Pay and Confirm**

- Enter amount to be paid on each line item
- Complete email and credit card info before submitting

#### Bulk Invoice/Prepay

- Paying >50 invoices add a line with Bulk Pymt/Prepay and total amount
- To prepay for orders, add a line with Bulk Pymt/Prepay and total amount
- Email remittance to CFC\_AR@cox.com

| <b>60</b> 7                                                                                                    | Seai                                                                                   | rch                                                                                                    |                        |               |                 |        |              |
|----------------------------------------------------------------------------------------------------|----------------------------------------------------------------------------------------|----------------------------------------------------------------------------------------------------|------------------------|---------------|-----------------|--------|--------------|
| MEDIA                                                                                                    |                                                                                        |                                                                                                    |                        |               |                 |        |              |
| Fill out the informatic<br>Imake ID / Centrett ID / Bill<br>CON-5                                                                                                    | n below                                                                                | Name                                                                                                    | Paymant/Party          |               |                 |        |              |
| Invoice ID                                                                                                    | Contrac                                                                                | i ID Compi                                                                                                    | my Name                | Balance Due   | Amount          | Status |              |
| 20240100-INV                                                                                                    | CON-5                                                                                  | Dragon.                                                                                                    | Anny Enterprises, UG   | \$999.999.99  | (\$100,000.00 ) | -      | Split   Sero |
|                                                                                                    | CON-5                                                                                  | Dragon                                                                                                    | Anny Enterprises, UK   | \$993,993.99  | (\$100,000.00   | -      | Split,   Rem |
| 20240109-INV                                                                                                    |                                                                                        |                                                                                                    |                        | \$993,993.99  | \$100,000.00    | -      | Split   Jam  |
| 20240109-MW<br>20240110-MW                                                                                                    | CON-5                                                                                  | Dragon                                                                                                    | Anny Enterprises, LLC  |               |                 |        |              |
| 20240109-064<br>20240110-064<br>20240111-064                                                                                                    | CON-5                                                                                  | Dragon<br>Dragon                                                                                                 | Anny Enterprises, U.C. | \$999,9991,99 | \$100,000.00    | -      | Split   Rem  |
| 20240109-WV<br>20240110-WV<br>20240111-WV<br>Email Address Dired to send P<br>JoshAllen@buffalobills                                                                                                    | CON-5<br>CON-5<br>syment confirmation(<br>.COM                                         | Dragon<br>Dragon<br>Cardholder Name<br>Josh Allen                                                                | Anny Enterprises, LLC  | \$999,099,09  | [\$190,000.00   | -      | Split   Rem  |
| 20240109-Wev<br>20240110-Wev<br>20240111-Wev<br>Email Address Direct to send P<br>Joshhallen@buffalobilits<br>Ceed Namber<br>4147-0000-0000-0                                                                               | CON-5<br>CON-5<br>syment confirmation)<br>COM                                          | Dragon<br>Dragon<br>Cardheider Name<br>Josh Allen                                                                | Anny Freespites, U.C.  | \$993,991.99  | \$100,000.00    | -      | Split   Rem  |
| 20240109/964<br>20240110/964<br>20240110/964<br>20240111/964<br>Email Address (Dadi to soci fi<br>JoshAllen@buffalobilis<br>Card Number<br>41/47-0000-0000-0<br>Exp Date<br>08/25                                           | CON 5<br>CON 5<br>CON 5<br>CON 5<br>CON 5<br>CON 5<br>CON 5<br>CON 5<br>CON 5<br>CON 5 | Cregon<br>Dregon<br>Cardinider Name<br>Josh Allen                                                                | Anny Entergatives, LLC | \$999,991,99  | (\$100,000.00   | -      | Split   Rem  |
| 20240109990<br>20240109900<br>20240119900<br>Email Address (Diod to send P<br>JoshAllengtbodt to send P<br>JoshAllengtbodthaldbills<br>Card Reader<br>41.47-0000-0000-0<br>Bog Date<br>08/255<br>Constant:<br>United States | CON 5<br>CON 5<br>com 5<br>com<br>000                                                  | Creption<br>Dragon<br>Caetholder Name<br>Josh Allen<br>Corr<br>716<br>Trid<br>Corr<br>716<br>Trid<br>Corr<br>716 | Anny Freepartee, LLC   | \$999,094.09  | (\$103.000.00)  | -      | 542   Sero   |

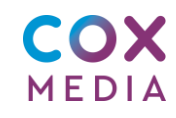

## **Cox Media Credit Card Payments**

Cox Media accepts credit card payments utilizing VISA, MasterCard, Discover, and American Express. This portal is recommended for clients paying less than 50 invoices at a time.

### **Credit Card Portal Instructions**

**Validate** – To make a credit card payment you will need your Agency/Client ID and your billing zip code for validation. The Client ID can be found on the righthand side of the invoice. The Agency ID can be provided by one of our Accounts Receivable team members by emailing <u>CFC\_AR@cox.com</u> or calling +1 877-695-3338.

**Search** – Once validated you will be able to search unpaid invoices by invoice number, contract ID, or by invoice bill period associated to your account.

**Select** – You will then select invoices/contracts to be added to the list to be paid. Up to 25 invoices/contracts can be selected at one time.

**Pay** – Selected invoices/contracts will show a 'Balance Due' and an 'Amount' field to be completed per invoice/contract to be paid.

- Enter the amount to be paid on each line item
- Enter the email address and credit card information before hitting submit

**Confirmation** – All invoices/contracts paid will have a confirmation code in the status column once complete. You will receive email confirmations at the email address submitted.

Additional Invoices – If you need to pay more than 25 invoices/orders, click 'Remove' on all previously processed and confirmed payments. Then you will be able to query and select additional invoices/contracts to be paid.

**Prepayment** – To prepay when validated with Client ID and billing zip code, utilize the 'Add Bulk Payment/Prepay' to add lines and enter an amount for prepayment. Email <u>CFC\_AR@cox.com</u> with remittance information.

**Bulk Invoice Payment** – To enter a bulk payment when validated with Client ID and billing zip code. If paying more than 50 invoices it is recommended to choose 'Add Bulk Payment/Prepay', enter the total amount of all invoices to be paid, and email <u>CFC\_AR@cox.com</u> with remittance information.

**Close** – Once all payments have been completed click 'Close' to close your payment session.